[Microsoft365]Forms 利用手順

マニュアル JAFZ02

令和7年02月07日 情報センター

Forms は、アンケートや小テスト等の Web フォームを簡単に作成できるアプリです。

## <Forms アプリへのアクセス>

Windows11の Microsoft Edge を使った場合の使用例を示します。他の環境でも同様の操作 方法になりますので参考にしてください。

1. どこでもキャンパスから Microsoft365 にアクセスします。

# http://dc.kwc.ac.jp

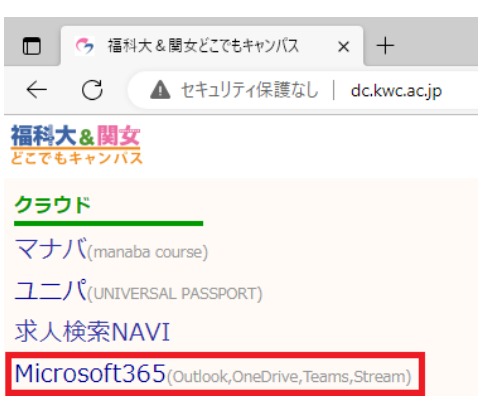

2. Microsoft365 にサインインします。

表示された以下の画面で、メールアドレスとパスワードを入力し、「次へ」をクリックしま す。

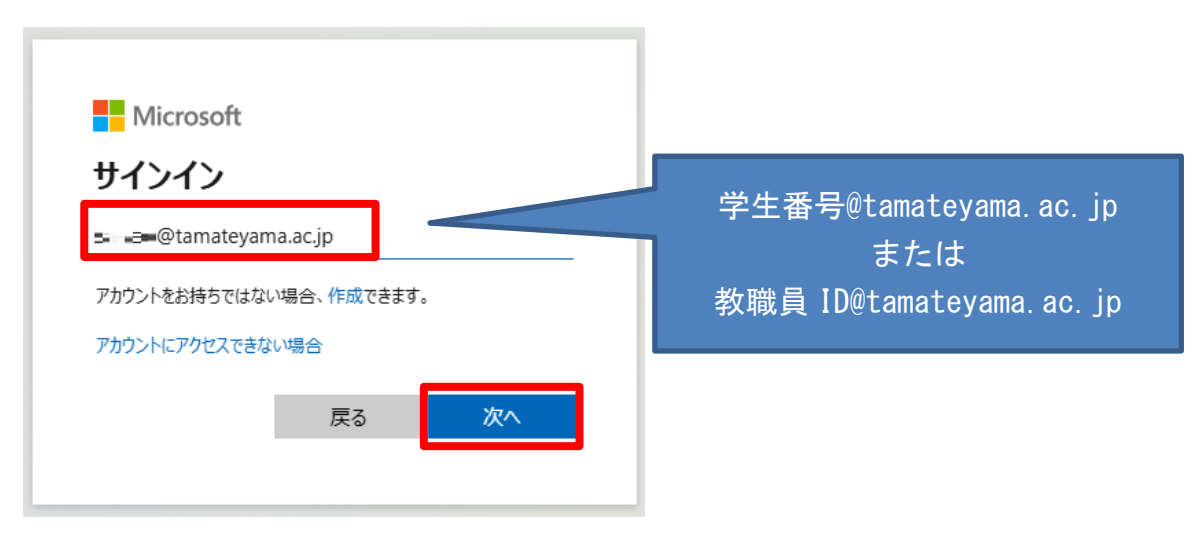

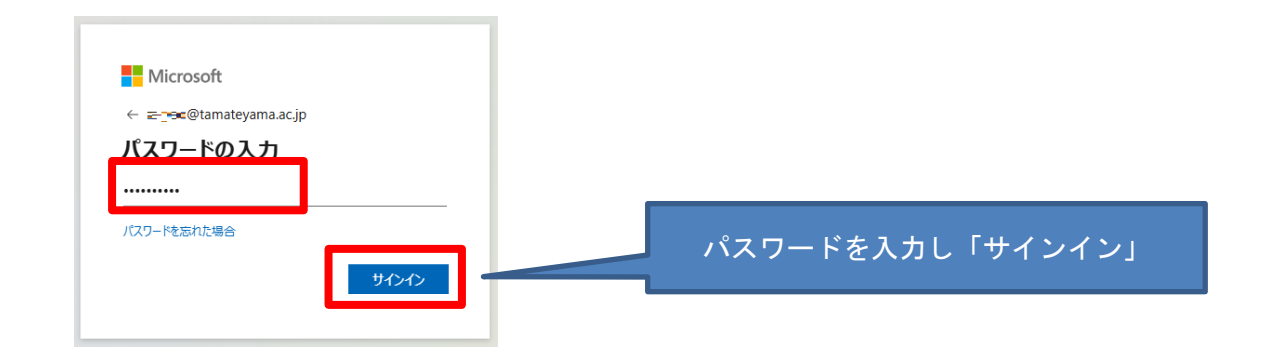

教職員は多要素認証が求められるので、任意の方法を選択して認証を行います。 推奨は「電話をかける」で登録済のご自身の携帯電話へ Microsoft サインインシステムから 電話がかかってきたら携帯電話の「#」キーを押します。

| <mark>■</mark> Microsoft<br><del> =</del> ■ @tamateyama.ac.jp<br>ID を確認する | **** →***<br>+1 (855) 330-8653<br>∞∞∞ |
|---------------------------------------------------------------------------|---------------------------------------|
| ↓ +XX XXXXXXXX % に SMS を送信                                                | 1 2 3<br>4 5 6                        |
| ・XX XXXXXXXX <sup>1</sup> <sup>1</sup> <sup>1</sup> に電話をかける               | 7. 8. 9.<br>* 9. #                    |
| 詳細情報                                                                      |                                       |

「サインインの状態を維持しますか?」が表示された場合、任意のボタンをクリックしま す。※自分の PC であれば「はい」を選択していただいて結構です。

| Microsoft                           |
|-------------------------------------|
| @tamateyama.ac.jp                   |
| サインインの状態を維持しますか?                    |
| これにより、サインインを求められる回数を減らすことができま<br>す。 |
| ○ 今後このメッセージを表示しない                   |
| UU12 ( <u>#U</u>                    |
|                                     |

3. Forms を開きます。

画面左上の をクリックしアプリー覧を表示させ「Forms」をクリックします。

| ۲۰۰۰ Microsoft :         | 365 アプリを検索    | する         |               |              |         |
|--------------------------|---------------|------------|---------------|--------------|---------|
| Microsoft 365<br>Copilot | Outlook       | OneDrive   | Word          | Excel        | :rosoft |
| PowerPoint               | OneNote       | SharePoint | <b>T</b> eams | sray<br>Sway |         |
| Forms                    | 日日<br>その他のアプリ |            |               |              |         |

## <フォーム(アンケートや小テスト等)の作成>

1. 「新しいフォーム」をクリックし、フォームの作成を開始します。

| <br>Forms |           |                 |
|-----------|-----------|-----------------|
| 翻 新しいクイズ  | ■ 新しいフォーム | ( 7 クイック インポート) |

2. 「無題のフォーム」をクリックし、フォームの名前と説明を入力します。

| サンブルアンケート |  |  |
|-----------|--|--|
| フォームの説明   |  |  |
|           |  |  |

3. 「以下でクイックスタート」をクリックし、新しい質問をフォームに追加します。

| <b>サンプルアンケー </b><br>これはサンブルのFormです。             | -                   |                                        |    |
|-------------------------------------------------|---------------------|----------------------------------------|----|
| 🖶 以下でクイック スタート                                  | Ş                   |                                        |    |
| 「選択肢」、「テキス                                      | 、ト」、「評価」、「日付」等      | 等を選択できます。                              | 7  |
| <ul> <li>※以トでクイックスタート</li> <li>● 選択肢</li> </ul> | T テキスト              | ♂ 評価                                   | \$ |
|                                                 | ↑↓ ランキング            | <ul> <li>шоло</li> <li>шоло</li> </ul> |    |
| ▲ ファイルのアップロード                                   | Net Promoter Score® | ヤクション                                  |    |

相手にどのように表示されるかを確認するには、「プレビュー」をクリックします。

| プレビューで事前確認                                     | ▶ スタイル 🔅 設定     | の フ <mark>レビュー 🕞 回答</mark> | を収集                                      |
|------------------------------------------------|-----------------|----------------------------|------------------------------------------|
| サンプルアンケート                                      | _               |                            |                                          |
| これはサンブルのFormです。                                |                 |                            |                                          |
| 1. 本日の朝ごはんのメニューを教えてください。                       |                 |                            |                                          |
| ○ 和食                                           |                 |                            | 順番変更                                     |
| ○ 洋食                                           | 質               | 問削除                        |                                          |
|                                                |                 | 0 0                        | j 🗸 🛧                                    |
| 2. 質問                                          |                 |                            | 121-11-11-11-11-11-11-11-11-11-11-11-11- |
| オプション 1                                        |                 |                            | 进行成时际                                    |
| II 〇 オプション 2                                   | ☑ ↑             | L.                         |                                          |
| 十 オ <sup>1</sup> ションを追加 "その」と" <u>オプションの</u> 進 | 3 hn            |                            | 選択肢を増や                                   |
|                                                |                 | ● 複数回答 ●                   | )必須 …                                    |
| ◆ 新しい質問の追加                                     |                 |                            |                                          |
|                                                |                 |                            | 「オブション設                                  |
|                                                | ) 7キスト          |                            |                                          |
| 同日付 介                                          | レ ランキング 🔳 リッカート |                            |                                          |

回答者を匿名にするには「設定」をクリックし、「名前の記録」のチェックを外します。

| G) 791h     | ☆ 設定                                                                                          |
|-------------|-----------------------------------------------------------------------------------------------|
| ③ 設定 の ルビュー | ▶ 回答を収集 ① 応答を表示 □ フレゼンテーション …                                                                 |
|             | 設定 ×                                                                                          |
|             | <ul> <li>このフォームに入力できるユーザー</li> <li>すべてのユーザーが回答可能</li> <li>学校法人玉手山学園内のユーザーのみが回答できます</li> </ul> |
|             | 学校法人王手山学園 内のアクセスを検証するにはサイン         インが必要です         合前を記録         1人につき1つの回答                   |

「このフォームに入力できるユーザー」や「回答のオプション」より、フォームを入力で きるユーザーを限定したり、記名式・無記名式を設定します。回答期限なども設定できま す。

| このフォームに入力できるユーザー                     | 回答のオプション             |
|--------------------------------------|----------------------|
| ── すべてのユーザーが回答可能                     | ✓ 回答を受け付ける           |
|                                      | ✓ 開始日                |
| ● 学校法人玉手山子園内のユーリーのみが回答できます           | 2025/02/07 📰 15:00 🗸 |
| 学校法人玉手山学園内のアクセスを検証するにはサイン<br>インが必要です | ✔ 終了日                |
| 二、名前を記録                              | 2025/02/20 📰 15:00 🗸 |
| □ 1人につき1つの回答                         | 期間を設定する ()           |
| ────学校法人玉手山学園 内の特定のユーザーが回            | 質問をシャッフル             |
| 一一答できます                              | 回答者の質問番号を無効にする       |
|                                      |                      |

## <フォームの送信>

作成したフォームを公開するには、回答してもらう人にリンクのアドレスを伝える必要が あります。

- 2. 「リンクをコピー」より、リンクのアドレスをコピーします。

| 回答の送信と収集                              | X                                          |
|---------------------------------------|--------------------------------------------|
| ○ すべてのユーザーが回答可能                       | Gつ https://forms.office.com/Pages 🗌 URLを短編 |
| ◯ 学校法人玉手山学園 内のユーザーのみが回答できます           |                                            |
| 学校法人玉手山学園 内のアクセスを検証するにはサインインが必<br>要です | <b>20 30 3 4 3 4 3 3 3 3 3 3 3 3 3 3</b>   |

3. リンクのアドレスを回答してもらう人にメール等で伝えます。

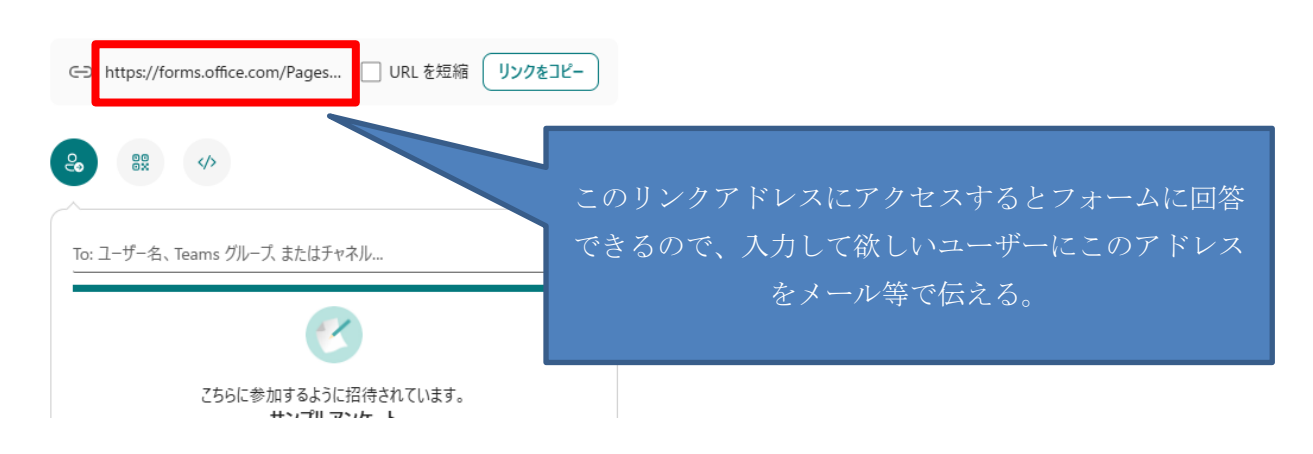

送られたフォームのアドレスに Web ブラウザでアクセスし回答します。 回答後、「送信」をクリックします。

| CG                                                                                                    |
|----------------------------------------------------------------------------------------------------|
| サンプルアンケート                                                                                                    |
| これはサンプルのFormです。                                                                                                    |
| 1. 本日の朝ごはんのメニューを教えてください。 🛄                                                                                                    |
| ○ 和食                                                                                                    |
| () 洋倉                                                                                                    |
| 2. 質問 [1]                                                                                                    |
| ) ו<פלדג                                                                                                    |
| () オブション2                                                                                                    |
| xe                                                                                                    |
| T Microsoft 365                                                                                                    |
| このコンテンジはフォームの所有能が抱いたちのです。其違したテータはフォームの所有目に認定されます。Monosoft は、このフォーム<br>の所有者を含むまな多つブイバシーやセインリアの取り高いに思していたの発生会かいません。パスワードを主張しないでください。<br>プタイパシーとないます利用機的 |

#### <フォームの結果確認>

アンケートやテスト結果等をリアルタイムで表示したり、Excel にエクスポートすることが 可能です。

Web で見る場合

1. 結果を確認するフォームを開き、「応答を表示」をクリックします。

| <ol> <li>גפרווי</li> </ol> | ② 設定 | ๑ วีปนี่า- | ▷ 回答を収集 | ●<br>● 応答を表示 | 🖵 プレゼンテーション |  |
|----------------------------|------|------------|---------|--------------|-------------|--|
|----------------------------|------|------------|---------|--------------|-------------|--|

2. 「応答の概要」に、応答の数、回答者がフォームの入力にかけた平均時間、フォームの現在の状態などの概要情報データが表示されます。

| 応答の概要 ア<br><sup>応答</sup>    | 9717          | 平均時間  | 期間  | I.       |
|-----------------------------|---------------|-------|-----|----------|
| 5                           | ଞ<br>         | 00:26 | 0   | •        |
| 1. 本日の朝ごはんの)                | (ニューを教えてください。 |       |     | 詳細情報     |
| ● 和食 2                      |               |       |     | 40%      |
| ● 洋食 3                      |               |       | 60% |          |
|                             |               |       |     |          |
| 2.質問                        |               |       |     | 詳細语報     |
|                             |               |       | 20% |          |
| オプション 1                     | 4             |       |     |          |
| <ul> <li>オブション 2</li> </ul> | 1             |       |     | <b>J</b> |

・Excel で分析する場合

1. 結果を確認するフォームを開き、「応答を表示」をクリックします。

2. 「分析情報とアクション」の「Excel で結果を開く」をクリックします。

| 分析情報とアクション ヘ                                                                                                    |  |
|----------------------------------------------------------------------------------------------------|--|
| Excel を使用して、テーブルに最新の結果を表示し、データの並べ替え、フィルター、ビボット、またはグラフ化を行いましょう。                                                             |  |
| CEI Excel で結果を開く ~                                                                                                    |  |
| この一般では「「「「」」では、「」の「」では、「」の「」では、「」の「」では、「」の「」では、「」の「」では、「」の「」では、「」の「」では、「」の「」の「」では、「」の「」の「」の「」の「」の「」の「」の「」の「」の「」の「」の「」の「」の「 |  |
|                                                                                                    |  |

Web 版の Excel が開き、結果が表示されます。

Excel は、30 秒ごとにデータを自動的に更新します。Excel でフォームのデータを変更して も、回答テーブルの内容は変更されません。

| フ;         | アイル    | <u> </u> | 挿入          | 共有        | ページ    | レイアウ        | ト数       | モ デ          |            | 校閲           | 表示          | 自動化      | テ─フ  | ブルデザイ      | ン ~   | P                |
|------------|--------|----------|-------------|-----------|--------|-------------|----------|--------------|------------|--------------|-------------|----------|------|------------|-------|------------------|
| 5          | ~ [] \ | - 7      | Calibri     | (本文)      | ✓ 11   | ~ B         | ~        | <u>¢</u> , ~ | <u>A</u> ~ |              | ≡~          |          | ~ 標準 | É          | ~ \$€ | € ~   <b>2</b> 7 |
| $\bigcirc$ | フォーム   | と同期      | <b>斉み</b> こ | のブック      | フ(は、Mi | crosoft For | msの変更    | 更と自動         | 勧的(こ同      | 司期され         | <b>こます。</b> | <u> </u> | バックク | <u>D送信</u> |       |                  |
| A1         |        | ~ >      | < -⁄_ f;    | k Id      |        |             |          |              |            |              |             |          |      |            |       |                  |
|            | A      |          |             | В         |        | С           |          | D            |            |              | E           |          | F    |            | G     |                  |
| 1          | ld     | ~        | 開始時         | 2.        | 売了     | 時刻          | <u> </u> | -ル           | <u> </u>   | ~名丽          |             | ~ 本      | の朝こは | んの ~ 質問    |       | ~                |
| 2          |        | 1        | เ 2         | 025/2/7 1 | 3:16   | 2025/2/7 1  | .3:16 ≡  |              |            | - 39         | -           | 洋倉       | E    | オフ         | ション1  |                  |
| 3          |        | 1        | 2 2         | 025/2/7 1 | 3:16   | 2025/2/7 1  | 3:16 ≡.  |              |            | = <b>1</b> . | 1           | 和創       | ţ.   | オブ         | ション1  |                  |
| 4          |        | 3        | 3 2         | 025/2/7 1 | 3:16   | 2025/2/7 1  | 3:17 -   | =            |            |              |             | 洋倉       | ţ    | オプ         | ション2  |                  |
| 5          |        | 4        | 1 2         | 025/2/7 1 | 3:17   | 2025/2/7 1  | 3:17 🔳   |              |            | . ===        |             | 和創       | ţ    | オブ         | ション1  |                  |
| 6          |        | 5        | 5 2         | 025/2/7 1 | 3:17   | 2025/2/7 1  | 3:17     |              |            | - 22         | 4           | 洋創       | ţ    | オブ         | ション1  |                  |
| 7          |        |          |             |           |        |             |          |              |            |              |             |          |      |            |       |                  |

以上